# Connecting to a WAGO Fieldbus Coupler via Ethernet/IP (IP scanner)

#### Hardware

- 1x WAGO fieldbus coupler 750-352/000-001
- 1x digital input terminal 750-401
- 1x digital output terminal 750-504
- 1x end terminal 750-600

## Requirements for the Wago controller

- Issue the IP address (e.g. using the tool WAGO Ethernet Settings).
- Activate output variables (e.g. using the tool WAGO Ethernet Settings Ethernet/IP).
- Procure the manual for the fieldbus coupler.
- Download the current EDS file for the device from the WAGO website.

# **Requirements for CODESYS**

- Install the Wago EDS file via Tools Device Repository... Install...
- Create a standard project and define your own device (e.g. CODESYS Control Win V3) Scan the network and select the device.
- Insert an Ethernet adapter, an Ethernet/IP scanner and a Wago fieldbus coupler in the project.

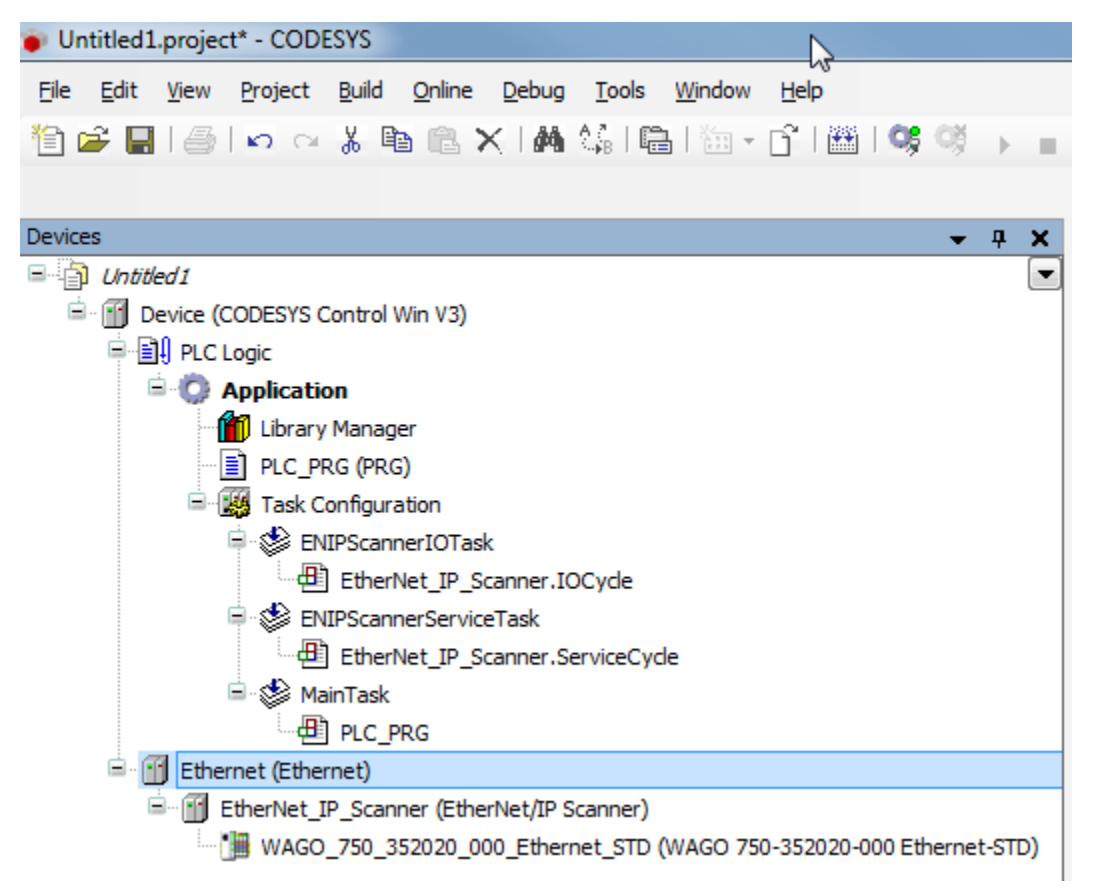

#### Settings on the Ethernet adapter

• Define the network interface to be used.

| The March and and a second second                                   |                                           |                                                      |                                |                        |
|---------------------------------------------------------------------|-------------------------------------------|------------------------------------------------------|--------------------------------|------------------------|
| Untitled1.project* - CODESYS                                        |                                           |                                                      |                                |                        |
| Ele Edit View Broject Build Online Debug Tools Window Help          |                                           |                                                      |                                |                        |
| □ = = = = = = = = = = = = = = = = = = =                             | 《[[미의 데 미 왕] @ [第]                        | <b>T</b>                                             |                                |                        |
| Peninar – B. M                                                      | (all estimate as Val Basics 1             |                                                      |                                |                        |
| Verified 1                                                          | Ethernet X M Device                       |                                                      |                                | •                      |
| Device (CODESYS Control Win V3)     Device (CODESYS Control Win V3) | General                                   | Interface: LAN-Verbindung                            |                                |                        |
| = O Application                                                     | Ethernet Device Parameters                | a line of the order of the order                     | $\bigcirc$                     |                        |
| - 👔 Ubrary Manager                                                  |                                           | <ul> <li>Ose Operating System Settings</li> </ul>    |                                |                        |
| - PLC_PRG (PRG)                                                     | Status                                    | <ul> <li>Change Operating System Settings</li> </ul> |                                |                        |
| Task Configuration     Set Disconnect/OTask                         | Ethernet Device I/O Mapping               | IP Address 192 . 168 . 📴 . 62                        |                                |                        |
| EtherNet_JP_Scanner.IOCyde                                          | Teformation                               | Subnet Mask 255 . 255 . 248 . 0                      |                                |                        |
| BNPScannerServiceTask                                               | an officiation                            | Default Gateway 192 . 168 . 100 . 1                  |                                |                        |
| DeterNet_JP_Scanner.ServiceCyde                                     |                                           |                                                      |                                |                        |
| E - ∰ MainTask                                                      |                                           |                                                      |                                |                        |
| - @ PLC_PRG                                                         |                                           |                                                      |                                | 6                      |
| EtherNet IP Scanner (EtherNet/IP Scanner)                           |                                           |                                                      |                                |                        |
| WAGO_750_352020_000_Ethernet_STD (WAGO 750-352020-000 Ethernet-STD) |                                           |                                                      |                                |                        |
|                                                                     |                                           |                                                      |                                |                        |
|                                                                     |                                           |                                                      |                                |                        |
|                                                                     |                                           |                                                      |                                |                        |
|                                                                     |                                           |                                                      |                                |                        |
|                                                                     |                                           |                                                      |                                |                        |
|                                                                     |                                           |                                                      |                                |                        |
|                                                                     |                                           |                                                      |                                |                        |
|                                                                     | Messanes - Total 0 error(s), 0 warning(s) | 2 messane(s)                                         |                                |                        |
|                                                                     | Devices                                   | <ul> <li>O error(s) • 0 war</li> </ul>               | ning(s) 🔮 2 message(s) 🔀       | * * *                  |
|                                                                     | Description                               | Project                                              | Object                         | Posit                  |
|                                                                     | Oreated task 'ENIPScannerIOTask'.         |                                                      |                                |                        |
|                                                                     | O Created task 'ENIPScannerServiceTas     | K.                                                   |                                |                        |
|                                                                     |                                           |                                                      |                                |                        |
|                                                                     |                                           |                                                      |                                |                        |
|                                                                     |                                           |                                                      |                                |                        |
|                                                                     |                                           |                                                      |                                |                        |
|                                                                     |                                           |                                                      |                                |                        |
| к — — — — — — — — — — — — — — — — — — —                             |                                           |                                                      |                                |                        |
| Services POUs B Modules                                             | 4                                         |                                                      |                                |                        |
|                                                                     |                                           |                                                      | Last build: O 0 • 0 Precomple: | Current user: (nobody) |

# Settings on the device

#### Tab General

• Enter the IP address of the device.

The option Check Major Revision can be deactivated in order to avoid errors.

| Listified project* - CODSVS                                                                                                    |                                            |                                             |                                           |     |
|----------------------------------------------------------------------------------------------------|--------------------------------------------|---------------------------------------------|-------------------------------------------|-----|
| Contribution of Codests                                                                                                    |                                            |                                             |                                           |     |
| Ble Edit View Broject Build Online Debug Iools Window Help                                                                                                    |                                            |                                             |                                           |     |
| "] ☞ 🖬 🌒 ⊷ ⇔ ୬ 🦄 📽 ☓ 🖬 % 🖓 👘 🗇 6° (⊞ ) 🧐 🧐 →                                                                                                    | = 색 [대의 데 데 외 후 [第]                        | <b>π</b> '                                  |                                           |     |
|                                                                                                    |                                            |                                             |                                           |     |
| evices v P                                                                                                    | 🗙 📝 Ethernet 🍸 Device                      | EtherNet_IP_Scanner / 1 WAGO_750_3          | 52020_000_Ethernet_STD x                  |     |
| On Unblied1                                                                                                    |                                            |                                             |                                           |     |
| Device (CODESYS Control Win V3)                                                                                                    | General                                    | Address Settings                            |                                           |     |
| PLC Logic                                                                                                    |                                            |                                             |                                           |     |
| O Application                                                                                                    | Connections                                | IP Address: 192 , 168 , 99 , 222            | EtherNet/IP                               |     |
| Library Manager                                                                                                    | Assamblias                                 |                                             |                                           |     |
| PLC_PRG (PRG)                                                                                                    | Assentances                                |                                             |                                           |     |
| Image: Task Configuration                                                                                                    | User-Defined Parameters                    | Electronic Keying                           |                                           |     |
| US ENIPScanneriOTask                                                                                                    |                                            | Keying Options                              |                                           |     |
| emernet_pr_scanner.IOCycle                                                                                                    | EtherNet/IP Parameters                     | Compatibility Check                         |                                           |     |
| <ul> <li>BritiscannerserviceTask</li> </ul>                                                                                                    |                                            | Strict Identity Check                       |                                           |     |
| Contented P_scamer.serviceCyce                                                                                                    | EtherNet/IP I/O Mapping                    | Charle Davies Tune 12                       |                                           |     |
| - go Harriask                                                                                                    | Ontor                                      | Check Device Type 32                        |                                           |     |
| E. (III Ethemat (Ethemat)                                                                                                    | Scalus                                     | Check Vendor Code 40                        |                                           |     |
| B Etherhiet 12 Scanner (Etherhiet/ID Scanner)                                                                                                    | Information                                | Check Product Code 352                      | <ul> <li>Disable this point if</li> </ul> |     |
| W460 750 352020 000 Ethemet STD (W460 750 352020 000 Ethemet/STT                                                                                                    |                                            | Chark Mator Paulsion                        | you are not sure                          |     |
| (1) https://www.com/com/com/com/com/com/com/com/com/com/                                                                                                    | /                                          | encounterport temport                       |                                           |     |
|                                                                                                    |                                            | Check Minor Revision 1                      |                                           |     |
|                                                                                                    |                                            | Burkers data therefore                      |                                           |     |
|                                                                                                    |                                            | Restore default values                      |                                           |     |
|                                                                                                    |                                            |                                             |                                           |     |
|                                                                                                    |                                            |                                             |                                           |     |
|                                                                                                    |                                            |                                             |                                           |     |
|                                                                                                    |                                            |                                             |                                           |     |
|                                                                                                    | Messages - Total 0 error(s), 0 warning(s), | 2 message(s)                                |                                           | + I |
|                                                                                                    | Devices                                    | <ul> <li>O error(s) O warning(s)</li> </ul> | 2 message(s) X                            |     |
|                                                                                                    | Description                                | Project                                     | Object                                    |     |
|                                                                                                    | Oreated task 'ENIPScannerIOTask'.          |                                             |                                           |     |
|                                                                                                    | Oreated task 'ENIPScannerServiceTas        | <i>k</i> .                                  |                                           |     |
|                                                                                                    |                                            |                                             |                                           |     |
|                                                                                                    |                                            |                                             |                                           |     |
|                                                                                                    |                                            |                                             |                                           |     |
|                                                                                                    |                                            |                                             |                                           |     |
|                                                                                                    |                                            |                                             |                                           |     |
|                                                                                                    |                                            |                                             |                                           |     |
| =                                                                                                    |                                            |                                             |                                           |     |
| The state and the state of the state of the | ·                                          |                                             |                                           |     |

#### **Tab Connections**

• Through the EDS file a standard connection is created with the connection path 20 04 2C 65 2C 68.

| WAGO_750_352020_000_Ethe | ernet_STD X                   |          |                   |                   |                       |                       |                   |   |
|--------------------------|-------------------------------|----------|-------------------|-------------------|-----------------------|-----------------------|-------------------|---|
| General                  |                               |          |                   |                   |                       |                       |                   | Ē |
|                          | Connection Name               | RPI (ms) | O->T Size (Bytes) | T->O Size (Bytes) | Config#1 Size (Bytes) | Config#2 Size (Bytes) | Connection Path   | L |
| Connections              | - 1. class1 - exclusive owner | 10       | 5                 | 6                 |                       |                       | 20 04 2C 65 2C 68 | L |
| Assemblies               |                               |          |                   |                   |                       |                       |                   | 1 |

From the Wago manual (WAGO Assembly Instances) it can be seen that 0x65 (101) in the connection path means the following: 0x65 (101) for **a** nalog and digital output data Since we are only using a digital output terminal, you need to change this value to 0x66 (102): 0x66 (102) for digital output data Also, change the value 0x68 (104) for analog and digital input data with status byte to 0x69 (105) for digital input data with status byte. This produces the following connection path: 20 04 2C 66 2C 69 To be able to change the connection path you have to delete the existing connection and add a new one. Set the new connection to generic connection (freely configurable) and the settings for the connection path to user -defined path. In addition, make the following settings:

| Edit connection                   |                                     |
|-----------------------------------|-------------------------------------|
| Connection Path Settings          | ОК                                  |
| generate path automatically       |                                     |
| Configuration Assembly            | Cancel                              |
| Class ID 16# 4 Instance ID 16# 0  | Attribute ID 16#3                   |
| Consuming Assembly (0>T)          |                                     |
| Class ID 16#4 Instance ID 16#0    | Attribute ID 16#3                   |
| Producing Assembly (T>0)          |                                     |
| Class ID 16# 4 Instance ID 16# 0  | Attribute ID 16#3                   |
| o user-defined path               |                                     |
| Generic Parameters                |                                     |
| Connection Path 20 04 2C 66 2C 69 |                                     |
| Trigger Type Cyclic 💌             | RPI (ms) 10 (m)                     |
| Transport Type Exclusive Owner    | Timeout Multiplier 4                |
| Scanner to Target (Output)        | Target to Scanner (Input)           |
| 0>T Size (Bytes)                  | T>0 Size (Bytes) 2                  |
| Config#1 Size (Bytes) 0           |                                     |
| Config#2 Size (Bytes) 0           | 1x Digital input and 1x status byte |
| Connection Type Point to Point    | Connection Type Point to Point      |
| Fixed/Variable Fixed 💌            | Fixed/Variable Fixed 🔹              |
| Transfer Format 32 Bit Run/Idle 🔻 | Transfer Format 32 Bit Run/Idle 💌   |
| Inhibit Time (ms) 0               | Inhibit Time (ms) 0                 |
|                                   |                                     |

### Tab Ethernet/IP I/O mapping

• So that the values from the bus are displayed without variable connection, set updating to Activated 2 (always in the bus cycle task).

|                                                                                                    | Find        |         | Filter Show all        |         |      | •    |              |                                                               |
|----------------------------------------------------------------------------------------------------|-------------|---------|------------------------|---------|------|------|--------------|---------------------------------------------------------------|
| Connections                                                                                                    | Variable    | Mapping | Channel                | Address | Туре | Unit | Description  |                                                               |
| onnectrona.                                                                                                    | B- 1        |         | Generic AssemblyParam0 | %180    | BYTE |      |              |                                                               |
| ssemblies                                                                                                    | B- *        |         | Generic AssemblyParam1 | %IB1    | BYTE |      |              |                                                               |
|                                                                                                    |             |         | Generic AssemblyParam0 | %Q80    | BYTE |      |              |                                                               |
| ser-Defined Parameters                                                                                                    |             |         |                        |         |      |      |              |                                                               |
| therNet/IP Parameters                                                                                                    |             |         |                        |         |      |      |              |                                                               |
| eneriteigar t arannecera                                                                                                    |             |         |                        |         |      |      |              |                                                               |
| therNet/IP I/O Mapping                                                                                                    |             |         |                        |         |      |      |              |                                                               |
| and the second second se |             |         |                        |         |      |      |              |                                                               |
| catus                                                                                                    |             |         |                        |         |      |      |              |                                                               |
| information                                                                                                    |             |         |                        |         |      |      |              |                                                               |
|                                                                                                    |             |         |                        |         |      |      |              |                                                               |
|                                                                                                    |             |         |                        |         |      | Re   | eset mapping | Always update variables: Enabled 2 (always in bus cycle task) |
|                                                                                                    | IEC Objects |         |                        |         |      |      |              |                                                               |
|                                                                                                    |             | Mapping | Туре                   |         |      |      |              |                                                               |
|                                                                                                    | Variable    |         |                        |         |      |      |              |                                                               |
|                                                                                                    | Variable    | . 🍫     | RemoteAdapter          |         |      |      |              |                                                               |

Loading the project to the controller and starting it

| Bat Yew Broket Brid Online Benn Dools Window Heis<br>S III ABI w cv X III III × IAA 124 IIII III - C'IIII III 124 → ■ 43 | ାମ ବାଧ୍ୟ ଏ ଓ I ବା ଲୋକ                                  | n*                                                                            |                    |                           |         |      |               |                |          |          |   |  |  |
|----------------------------------------------------------------------------------------------------|--------------------------------------------------------|-------------------------------------------------------------------------------|--------------------|---------------------------|---------|------|---------------|----------------|----------|----------|---|--|--|
| 5 <b>*</b> 7 <u>X</u>                                                                                                    | 1 WAGO_750_332020_000_Ethernet_STD X                   |                                                                               |                    |                           |         |      |               |                |          |          |   |  |  |
| (Attled)     (Attled)     (Attled)     (Attled)                                                                          | General                                                | Find                                                                          |                    | Filter Show all           |         |      |               |                |          |          |   |  |  |
| B Pictude     Pictude                                                                                                    |                                                        | Maria Maria                                                                   | 14                 | (hand                     |         |      | C             | P              | 11-12    |          | _ |  |  |
| - O Application (run)                                                                                                    | Connections                                            | variable                                                                      | Mapping            | Channel                   | Address | type | Current varue | Prepared value | Unit Le  | scaption |   |  |  |
| 💼 Library Manager                                                                                                    |                                                        |                                                                               |                    | Generic AssemblyParam0    | %280    | BYTE | 1             |                |          |          |   |  |  |
| PLC_PRG (PRG)                                                                                                    | Assembles                                              | 1.1                                                                           |                    | Generic AssentityParam1   | 76201   | BYTE | 0             |                |          |          |   |  |  |
| 🖻 🧱 Task Configuration                                                                                                   | the state of the sector                                |                                                                               |                    | Generic AssentoryParamo   | 16000   | 0000 | 3             |                |          |          |   |  |  |
| - 😓 EXPScamerIOTask                                                                                                    | AND AND AND AN ADDRESS                                 |                                                                               |                    | 811                       | 96000.0 | 8000 | 12015         |                |          |          |   |  |  |
| EtherNet_P_Scamer.IOCycle                                                                                                | EtherNet/32 Parameters                                 |                                                                               |                    | 847                       | -5000.1 | 800  | FALSE         |                |          |          |   |  |  |
| 😑 🤀 DNPScannerServiceTask                                                                                                |                                                        |                                                                               |                    | 843                       | 300.2   | 8000 | FALSE         |                |          |          |   |  |  |
| Etherhiet_IP_Scanner.ServiceCycle                                                                                        | EtherNet/3P L/D Mapping                                |                                                                               |                    | 013                       | 36000.4 | 8000 | FALSE         |                |          |          |   |  |  |
| 🖹 🚯 MainTask                                                                                                    |                                                        |                                                                               |                    | GHS                       | 56000.5 | 800  | PALSE         |                |          |          |   |  |  |
| d) PLC_PRG                                                                                                    | Status                                                 |                                                                               |                    | 815                       | 54000.6 | 800  | FALSE         |                |          |          |   |  |  |
| 🕾 🧿 🛐 Efremet (Efremet)                                                                                                  |                                                        |                                                                               |                    | 847                       | 54000.7 | 800  | FALSE         |                |          |          |   |  |  |
| E 😳 🗐 Et stiet_P_Scamer (Etherliet/IP Scamer)                                                                            | Information                                            |                                                                               |                    |                           |         |      |               | 1              |          |          |   |  |  |
| <ul> <li>- G- jii W4G0_790_352020_000_Ethernet_STD (W4G0 750-352020-000 Ethernet-STD)</li> </ul>                         |                                                        | Reset mapping Always updats variables: Enabled 2 (diversis in bus cycle task) |                    |                           |         |      |               |                |          |          |   |  |  |
|                                                                                                    |                                                        | IEC Objects                                                                   |                    |                           |         |      |               |                |          |          |   |  |  |
|                                                                                                    |                                                        | Variable                                                                      | Mapping            | Type                      |         |      |               |                |          |          |   |  |  |
|                                                                                                    | - 9 W460_750_352020 🍾 RemoteAdepter                    |                                                                               |                    |                           |         |      |               |                |          |          |   |  |  |
|                                                                                                    |                                                        | °g = Create new variable °g = Mapto existing variable                         |                    |                           |         |      |               |                |          |          |   |  |  |
|                                                                                                    | Messages - Total () ennr(p), () warringb), Smessage(p) |                                                                               |                    |                           |         |      |               |                |          |          |   |  |  |
|                                                                                                    | luid                                                   |                                                                               | • 0 error(s) 🖲 0 v | warning(s) 💿 5 message(s) | ×       |      |               |                |          |          |   |  |  |
|                                                                                                    | Description                                            |                                                                               | Project            |                           | Objec   | t    |               |                | Position |          |   |  |  |
|                                                                                                    | penerate disbal initializations                        |                                                                               |                    |                           |         |      |               |                |          |          |   |  |  |
|                                                                                                    | generate code initialization                           |                                                                               |                    |                           |         |      |               |                |          |          |   |  |  |
|                                                                                                    | cenerate relocations                                   |                                                                               |                    |                           |         |      |               |                |          |          |   |  |  |
|                                                                                                    | Size of generated code: 412212 byte                    |                                                                               |                    |                           |         |      |               |                |          |          |   |  |  |
|                                                                                                    | Size of global data: 98801 bytes                       |                                                                               |                    |                           |         |      |               |                |          |          |   |  |  |
|                                                                                                    | Total allocated memory size for code                   | and                                                                           |                    |                           |         |      |               |                |          |          |   |  |  |
|                                                                                                    | Memory area 0 contains Data, Input,                    | Ou                                                                            |                    |                           |         |      |               |                |          |          |   |  |  |
|                                                                                                    | (                                                      |                                                                               |                    |                           |         |      |               |                |          |          |   |  |  |
| to the Designed                                                                                                    | Mercanes - Tatal Derror (C) - Derror                   | del Compensi                                                                  | and a strange a    |                           |         |      |               |                |          |          |   |  |  |